## Fitbit Charge5 で Suica 利用設定(Android)

- ① スマホで Fitbit アプリを起動します。
- ② **画面左上の「アカウント」アイコンをタップします。**
- ③ 「Charge5」をタップします。
- ④ 「ウォレット」をタップします。
- ⑤ 「開始」をタップします。
- 6 「Suica」をタップします。
- ⑦ 「Suica の発行」をタップします。
- ⑧ 「チャージする金額」を任意にタップします。
- ⑨ 「GPay」をタップします。
- ◎ 利用規約を確認し、「同意」をタップします。
- ① 「デバイスの準備中…」と表示されるので、しばらく待ちます。
- ② 「成功しました!」と表示されたら、「ウォレットに移動する」をタップ
- <sup>13</sup> チャージした Suica の金額が表示されたのを確認します。

これで、後は、お買い物時、ウォッチをかざすだけで支払いが完了